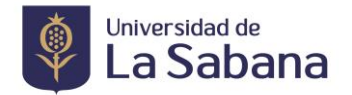

# <u>CÓMO REALIZAR EL PROCESO DE GRADO</u>

#### 1. Verifique el cumplimiento de los siguientes requisitos:

#### Estudiantes de Pregrado

- Haber cursado y aprobado todas las asignaturas correspondientes a su plan de estudios (Sus notas deben estar registradas completamente)
- Tener aprobado el trabajo de grado o su equivalente
- Haber presentado y aprobado el examen internacional de Lengua Extranjera.
- Resultados Saber Pro (resultados para los estudiantes que presentaros el examen Saber Pro a partir del año 2021 de acuerdo a la resolución 606 del 24 de junio de 2021 del Consejo Superior de la universidad, puntaje minimo establecido de 149 puntos para poder acceder al grado o certificado de presentación para los estudiantes que presentaron el examen antes del 2021)
- Tener registrado curso de actualización o su equivalente si se cumplieron tres años o más desde el momento de finalización de materias.

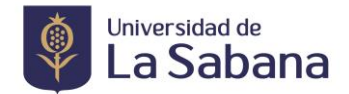

# 2. Realice la solicitud de Grado

• Ingrese a SIGA Académico

| ID Usuario       English       Español         Contraseña       Deutsch         Français       Français du Canada         Italiano       Maqvar         Nederlands       Norsk         Polski       Portuquês         Svenska       Türkçe         Čeština       日本語         한국어       Eyyccxxiň         Yug       简体中文         繁鬱中文       UK English |
|----------------------------------------------------------------------------------------------------|
|                                                                                                    |

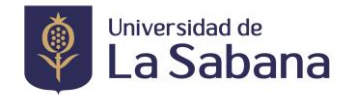

• Seleccione en el menú Trámites >>>> Petición de Trámites

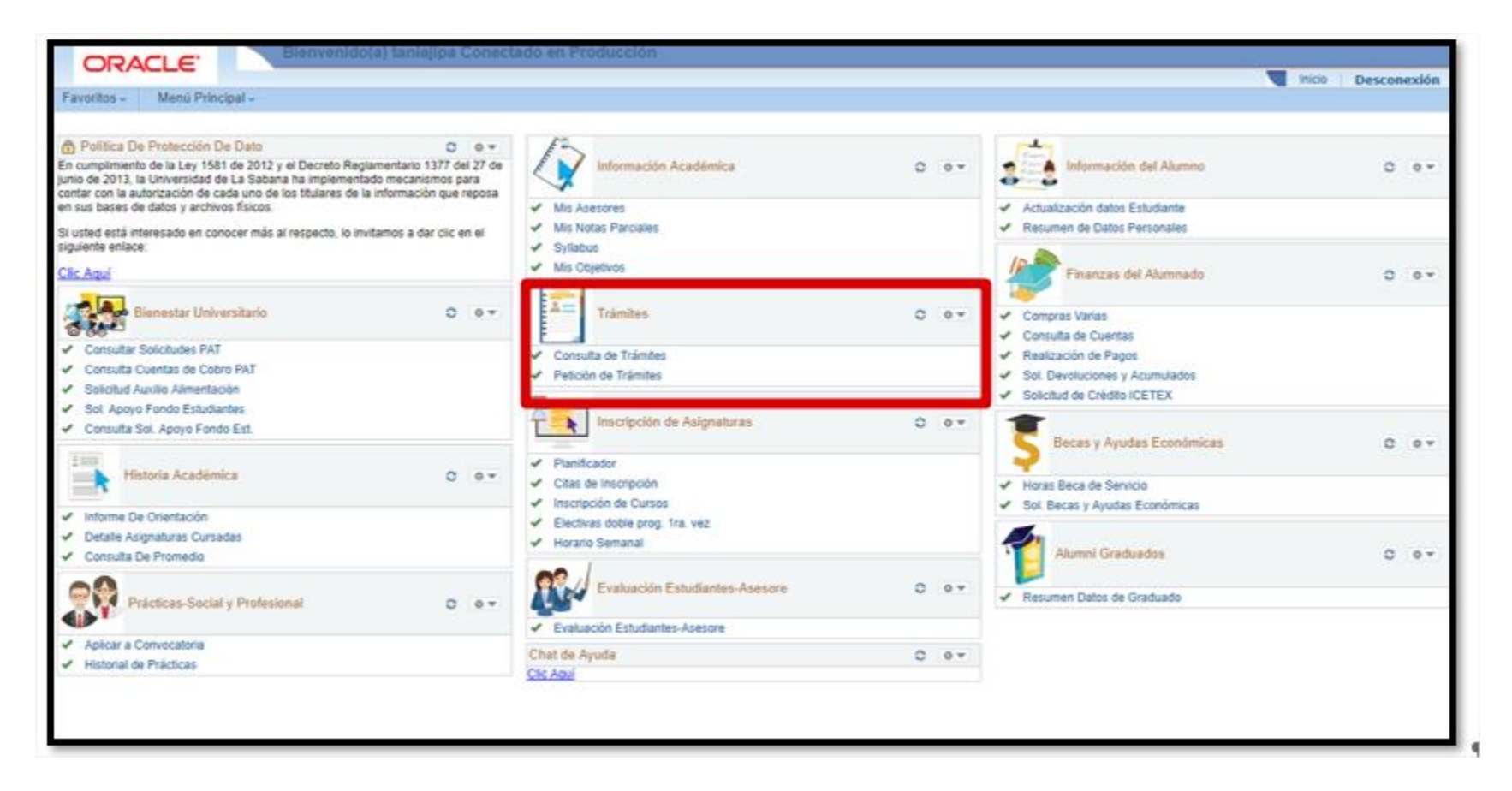

Solo debe realizar una solicitud, si aparecen varias serán todas rechazadas y debe empezar el proceso nuevamente.

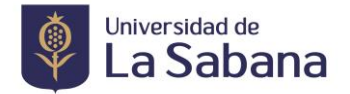

# > PREGRADO

• Seleccione grado académico >>>> Pregrado >>>> Programa Académico >>>>> Ciclo lectivo (Se selecciona automáticamente) >>>>> Tipo de tramite (Solicitud de Grado Pregrado)

|                                                                                                    | itudes                                             |               |                                           |                        |
|----------------------------------------------------------------------------------------------------|----------------------------------------------------|---------------|-------------------------------------------|------------------------|
| Institución Académica:                                                                                                | UNIVERSIDAD DE L                                   | A SABAN 🗸     | Fech                                      | a Registro: 06/04/2021 |
| Grado Académico:                                                                                                    | Pregrado                                           | ~             |                                           |                        |
| Programa Académico:                                                                                                   | INGENIERIA CIVIL                                   | ~             |                                           |                        |
| Ciclo Lectivo:                                                                                                    |                                                    | PERIOD        | 2021-1                                    | Estado: REGISTRADO     |
| "Tràmite:                                                                                                    | REG047                                             | Q             | SOLICITUD GRADO<br>PREGRADO<br>PRESENCIAI | Cantidad: 1            |
| Información Adicional                                                                                                 |                                                    |               |                                           | 071.000                |
| PROGRAMA                                                                                                    |                                                    |               |                                           |                        |
| ACADEMICO                                                                                                    |                                                    |               |                                           |                        |
| ACADEMICO<br>Requisitos para el trámito                                                                               | seleccionado                                       |               |                                           |                        |
| ACADEMICO<br>Requisitos para el trámito<br>Apreciado Estudiante:<br>Tenga en cuenta que p<br>los siguientes requisito | e seleccionado<br>ara realizar la solicitud<br>Is: | de grado debe | cumplir                                   |                        |

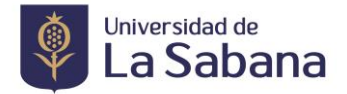

Al seleccionar el trámite tenga en cuenta lo siguiente:

• Grado normal debe seleccionar el trámite SOLICITUD GRADO PREGRADO PRESENCIAL (REG047)

| Consultar    | Cancelar Consulta Avanzada                            |
|--------------|-------------------------------------------------------|
| Resultad     | los Búsqueda<br>Primero 📷 1-32 de 32 💼 Úlimo          |
| Tipo de Trán | ite Descripción                                       |
| DRI002       | SOLICITUD APOYO FONDO PARA LA MOVILIDAD INTERNACIONAL |
| DRI011       | SOLICITUD MOVILIDAD INGENIERIA                        |
| DRI012       | SOLICITUD MOVILIDAD VIRTUAL                           |
| FIN001       | SOLICITUD CERTIFICADOS DE PAGO DE MATRICULA           |
| FIN002       | SOLICITUD CERTIFICADOS DE CREDITO                     |
| REG002       | SOLICITUD RESERVA DE CUPO                             |
| REG005       | SOLICITUD APELACION                                   |
| REG006       | SOLICITUD CANCELACION DE SEMESTRE                     |
| REG007       | SOLICITUD SUPLETORIO                                  |
| REG008       | SOLICITUD SUFICIENCIA                                 |
| REG017       | SOLICITUD CONVALIDACIONES                             |
| REG018       | SOLICITUD GRADO POSGRADO REMOTO                       |
| REG021       | SOLICITUD CERTIFICADO ESTUDIO                         |
| REG022       | SOLICITUD CERTIFICADO PROMEDIO ACUMULADO              |
| REG023       | SOLICITUD CERTIFICADO BUENA CONDUCTA                  |
| REG024       | SOLICITUD CERTIFICADO EPS                             |
| REG025       | SOLICITUD CERTIFICADO PERIODO DE VACACIONES           |
| REG026       | SOLICITUD CERTIFICADO CONTENIDO PROGRAMATICO          |
| REG027       | SOLICITUD CERTIFICADO LENGUA EXTRANJERA               |
| REG028       | SOLICITUD CERTIFICADO TERMINACION ESTUDIOS            |
| REG029       | SOLICITUD COPIA ACTA DE GRADO                         |
| REG031       | SOLICITUD CERTIFICADO ECOPETROL                       |
| REG033       | SOLICITUD CERTIFICADO DE NOTAS                        |
| REG036       | SOLICITUD GRADO PRESENCIAL CON UNA MONITORIA          |
| REG038       | SOLICITUD GRADO PRESENCIAL CON DOS MONITORIAS         |
| REG041       | SOLICITUD GRADO, PRESENCIAL ALUMNOS DOBLE PROGRAMA    |
| 050046       | CONCITUD CANCELACION, CENECTDE V DECEDIVA DE CUDO     |
| REG047       | SOLICITUD GRADO PREGRADO PRESENCIAL                   |

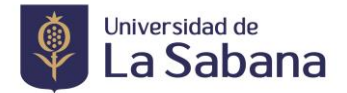

 Para estudiantes pregrado con dos (2) o más Monitorias y estudiante Meritorio seleccione SOLICITUD GRADO PRESENCIAL CON DOS MONITORIAS (REG038)

| Consulta     | r Iramite                                             |
|--------------|-------------------------------------------------------|
| Consultar    | Cancelar Consulta Avanzada                            |
|              |                                                       |
| Resultad     | os Búsqueda                                           |
| Ver 100      | Primera 🚮 1-32 de 32 👩 Ultimo                         |
| Tipo de Trán | nite Descripción                                      |
| DRI002       | SOLICITUD APOYO FONDO PARA LA MOVILIDAD INTERNACIONAL |
| DRI011       | SOLICITUD MOVILIDAD INGENIERIA                        |
| DRI012       | SOLICITUD MOVILIDAD VIRTUAL                           |
| FIN001       | SOLICITUD CERTIFICADOS DE PAGO DE MATRICULA           |
| FIN002       | SOLICITUD CERTIFICADOS DE CREDITO                     |
| REG002       | SOLICITUD RESERVA DE CUPO                             |
| REG005       | SOLICITUD APELACION                                   |
| REG006       | SOLICITUD CANCELACION DE SEMESTRE                     |
| REG007       | SOLICITUD SUPLETORIO                                  |
| REG008       | SOLICITUD SUFICIENCIA                                 |
| REG017       | SOLICITUD CONVALIDACIONES                             |
| REG018       | SOLICITUD GRADO POSGRADO REMOTO                       |
| REG021       | SOLICITUD CERTIFICADO ESTUDIO                         |
| REG022       | SOLICITUD CERTIFICADO PROMEDIO ACUMULADO              |
| REG023       | SOLICITUD CERTIFICADO BUENA CONDUCTA                  |
| REG024       | SOLICITUD CERTIFICADO EPS                             |
| REG025       | SOLICITUD CERTIFICADO PERIODO DE VACACIONES           |
| REG026       | SOLICITUD CERTIFICADO CONTENIDO PROGRAMATICO          |
| REG027       | SOLICITUD CERTIFICADO LENGUA EXTRANJERA               |
| REG028       | SOLICITUD CERTIFICADO TERMINACION ESTUDIOS            |
| REG029       | SOLICITUD COPIA ACTA DE GRADO                         |
| REG031       | SOLICITUD CERTIFICADO ECOPETROL                       |
| REG033       | SOLICITUD CERTIFICADO DE NOTAS                        |
| 260036       | SOLICITUD GRADO PRESENCIAL CON LINA MONITORIA         |
| REG038       | SOLICITUD GRADO PRESENCIAL CON DOS MONITORIAS         |

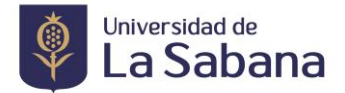

Para Grado Ceremonia General estudiantes pregrado con una (1) Monitoria seleccione SOLICITUD GRADO
 PRESENCIAL CON UNA MONITORIA REG (036)

| Consultar     | Cancelar Consulta Avanzada                                                                                                    |
|---------------|----------------------------------------------------------------------------------------------------|
|               |                                                                                                    |
| Resultad      | os Búsqueda                                                                                                    |
| ler 100       | Primero 📷 1-32 de 32 📷 Útimo                                                                                                    |
| Tipo de Trán  | ite Descripción                                                                                                    |
| OR1002        | SOLICITUD APOYO FONDO PARA LA MOVILIDAD INTERNACIONAL                                                                                                    |
| DRI011        | SOLICITUD MOVILIDAD INGENIERIA                                                                                                    |
| DRI012        | SOLICITUD MOVILIDAD VIRTUAL                                                                                                    |
| FIN001        | SOLICITUD CERTIFICADOS DE PAGO DE MATRICULA                                                                                                    |
| FIN002        | SOLICITUD CERTIFICADOS DE CREDITO                                                                                                    |
| REG002        | SOLICITUD RESERVA DE CUPO                                                                                                    |
| REG005        | SOLICITUD APELACION                                                                                                    |
| REG006        | SOLICITUD CANCELACION DE SEMESTRE                                                                                                    |
| REG007        | SOLICITUD SUPLETORIO                                                                                                    |
| REG008        | SOLICITUD SUFICIENCIA                                                                                                    |
| REG017        | SOLICITUD CONVALIDACIONES                                                                                                    |
| REG018        | SOLICITUD GRADO POSGRADO REMOTO                                                                                                    |
| REG021        | SOLICITUD CERTIFICADO ESTUDIO                                                                                                    |
| REG022        | SOLICITUD CERTIFICADO PROMEDIO ACUMULADO                                                                                                    |
| REG023        | SOLICITUD CERTIFICADO BUENA CONDUCTA                                                                                                    |
| REG024        | SOLICITUD CERTIFICADO EPS                                                                                                    |
| REG025        | SOLICITUD CERTIFICADO PERIODO DE VACACIONES                                                                                                    |
| REG026        | SOLICITUD CERTIFICADO CONTENIDO PROGRAMATICO                                                                                                    |
| REG027        | SOLICITUD CERTIFICADO LENGUA EXTRANJERA                                                                                                    |
| REG028        | SOLICITUD CERTIFICADO TERMINACIÓN ESTUDIOS                                                                                                    |
| REG029        | SOLICITUD COPIA ACTA DE GRADO                                                                                                    |
| REG031        | SOLICITUD CERTIFICADO ECOPETROL                                                                                                    |
| E0026         | SOLICITUD OBADO PRESENCIAL CON UNA MONITORIA                                                                                                    |
| 12/3030       | SOLIDITOD GRADO PRESENCIAL CON DRA MONITORIA                                                                                                    |
| THE OWNER WAS | Second and a second and the second and the second a |

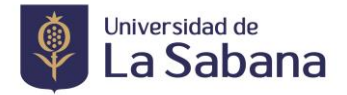

 Para Grado Ceremonia General de doble programa (estudiantes que ya se graduaron de su programa base en fecha pasada o que se gradúan de los dos programas en la misma fecha, se debe generar solicitud independiente por cada programa) SOLICITUD GRADO PRESENCIAL ALUMNOS DOBLE PROGRAMA (REG041)

| Consultar    | Trámite                                               | No. |
|--------------|-------------------------------------------------------|-----|
| -            |                                                       |     |
| Consultar    | Cancelar Consulta Avanzada                            | - 1 |
|              |                                                       |     |
| Resultad     | os Búsqueda                                           |     |
| Ver 100      | Primero 👩 1-32 de 32 👩 Último                         |     |
| Tipo de Trâm | ite Descripción                                       |     |
| DRI002       | SOLICITUD APOYO FONDO PARA LA MOVILIDAD INTERNACIONAL |     |
| DRI011       | SOLICITUD MOVILIDAD INGENIERIA                        |     |
| DRI012       | SOLICITUD MOVILIDAD VIRTUAL                           |     |
| FIN001       | SOLICITUD CERTIFICADOS DE PAGO DE MATRICULA           |     |
| FIN002       | SOLICITUD CERTIFICADOS DE CREDITO                     |     |
| REG002       | SOLICITUD RESERVA DE CUPO                             |     |
| REG005       | SOLICITUD APELACION                                   |     |
| REG006       | SOLICITUD CANCELACION DE SEMESTRE                     |     |
| REG007       | SOLICITUD SUPLETORIO                                  |     |
| REG008       | SOLICITUD SUFICIENCIA                                 |     |
| REG017       | SOLICITUD CONVALIDACIONES                             |     |
| REG018       | SOLICITUD GRADO POSGRADO REMOTO                       |     |
| REG021       | SOLICITUD CERTIFICADO ESTUDIO                         |     |
| REG022       | SOLICITUD CERTIFICADO PROMEDIO ACUMULADO              |     |
| REG023       | SOLICITUD CERTIFICADO BUENA CONDUCTA                  |     |
| REG024       | SOLICITUD CERTIFICADO EPS                             |     |
| REG025       | SOLICITUD CERTIFICADO PERIODO DE VACACIONES           |     |
| REG026       | SOLICITUD CERTIFICADO CONTENIDO PROGRAMATICO          |     |
| REG027       | SOLICITUD CERTIFICADO LENGUA EXTRANJERA               |     |
| REG028       | SOLICITUD CERTIFICADO TERMINACION ESTUDIOS            |     |
| REG029       | SOLICITUD COPIA ACTA DE GRADO                         |     |
| REG031       | SOLICITUD CERTIFICADO ECOPETROL                       |     |
| REG033       | SOLICITUD CERTIFICADO DE NOTAS                        |     |
| REG036       | SOLICITUD GRADO PRESENCIAL CON UNA MONITORIA          |     |
| 250028       | SOLICITUD GRADO RESENCIAL CON DOS MONITORIAS          | -   |
| REG041       | SOLICITUD GRADO, PRESENCIAL ALUMNOS DOBLE PROGRAMA    |     |
| REG046       | SOLICITUD CANCELACION, SEMESTRE Y RESERVA DE CUPO     |     |

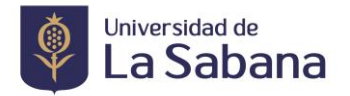

 Para Grado por mejor SABER PRO SOLICITUD GRADO PREGRADO MEJOR SABER PRO (REG044) (exento de derechos de grados).

**Nota:** Cumplir requisitos de acuerdo con el acta 1647 expedida por la CAG donde aprobó unos incentivos para los estudiantes que tengan los mejores resultados en las **Competencias Genéricas de las pruebas Saber Pro y que hayan realizado la totalidad de los cursos de preparación en estas competencias, ofrecidos por la Universidad.** 

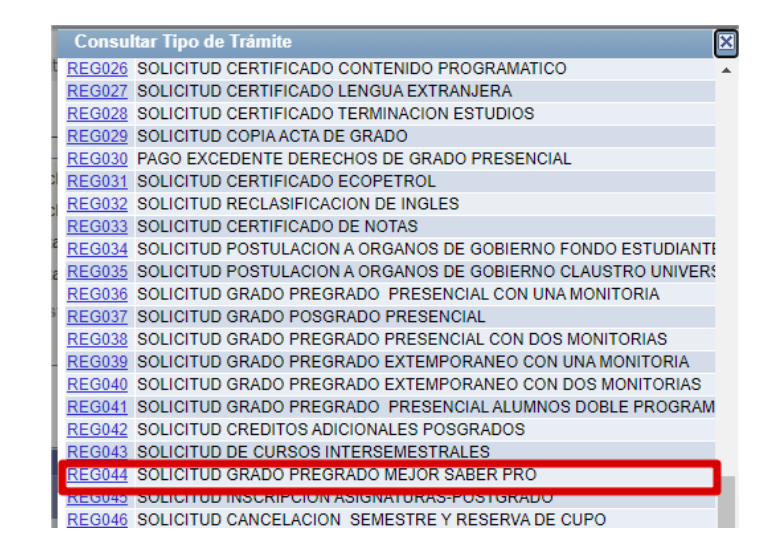

• En requisitos para el tramite seleccionado diligenciar el formulario de actualización de datos de grados.

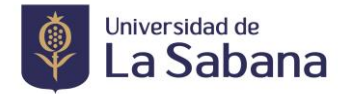

| nformación Adicional                                                                                                    |   |
|----------------------------------------------------------------------------------------------------|---|
| PROGRAMA                                                                                                    |   |
| Requisitos para el trámite seleccionado                                                                                                    |   |
| Apreciado Estudiante:                                                                                                    | A |
| Tenga en cuenta que para realizar la solicitud de grado debe cumplir<br>los siguientes requisitos:                                                            |   |
| * Haber cumplido el objetivo de plan académico<br>Haber cumplido el objetivo de grado<br>* Si ha pasado más de un (1) años de baber cumplido sus objetivos de | - |
| Detalle de su solicitud                                                                                                    |   |
|                                                                                                    |   |
| Diligenciar Formulario                                                                                                    |   |

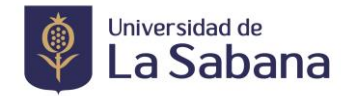

• Debe diligenciar el formulario, revisar los datos, si hacen falta tildes incluirlas y enviar.

**NOTA:** Verifique si el nombre, apellidos y documento corresponde, si tiene algún error por favor ingresar al **"forms"** y esperar que se actualice la información desde Registro Académico para poder continuar con la solicitud, de lo contrario el diploma será expedido con la información que no corresponde.

|                                                                 | Formulario de Solicitud                                                        | â : |
|-----------------------------------------------------------------|--------------------------------------------------------------------------------|-----|
| Formulario de Solicitud                                         |                                                                                |     |
| Actualización de Datos Grado                                    |                                                                                |     |
| Si requiere cambiar algún dato, por favor diligenciar el siguie | nte formulario https://forms.office.com/r/DtrUtUgf2F.                          | _   |
| NOTA: Valide su nombre completo e INCLUYA L                     | AS TILDES faltantes, las cuales se ajustarán para la expedición de su diploma. |     |
| Información Personal                                            |                                                                                |     |
| Primer Nombr                                                    | Esteban                                                                        |     |
| Segundo Nombr                                                   |                                                                                |     |
| Primer Apellid                                                  | Bernal                                                                         |     |
| Segundo Apellid                                                 | Mendez                                                                         |     |
| Tipo Doc Identidad                                              | : CÉDULA DE CIUDADANÍA                                                         |     |
| Doc Identidad                                                   | : 1019143312                                                                   |     |
| Genero                                                          | HOMBRE                                                                         |     |
| Fecha Nacimiento                                                | 28/09/1998                                                                     |     |

• Validar que la información corresponda para la expedición del diploma, darle **SI**, si los datos corresponden de lo contrario darle **No** y comunicarse con registro académico para verificar los datos.

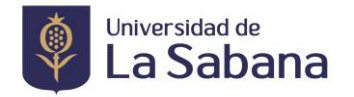

|                                                                                                    | Formulario de Solicitud                                                                                                    | <b>^</b>                                                                                                    | :    |
|----------------------------------------------------------------------------------------------------|----------------------------------------------------------------------------------------------------|----------------------------------------------------------------------------------------------------|------|
| Formulario de Solicitud                                                                                                    |                                                                                                    |                                                                                                    |      |
| *¿Se Gradúa de Doble Programa?                                                                                                    | NO V                                                                                                    |                                                                                                    | *    |
| n caso de Graduarse de Doble Programa, indique cual.                                                                                                    |                                                                                                    |                                                                                                    |      |
| *¿Se Gradúa de Doble Titulación?<br>n caso de Graduarse de Doble Titulación, indique bajo que con                                                                                                | La información con la cual se imprimirá su diploma es la siguiente:<br>Nombre: Esteban Bernal Mendez<br>Tipo de Documento : CC<br>Número de documento : 1019143312<br>Título : Administrador de Negocios Internacionales |                                                                                                    |      |
| rotección de Datos                                                                                                    | ¿Desea Continuar?                                                                                                    |                                                                                                    |      |
| En cumplimiento de la Ley 1581 de 2012, reglamentada por el E<br>ntiende que la información reportada por usted previamente o a<br>stos datos son utilizados para mantener los nexos con usted y | Si No                                                                                                    | a través de INALDE Business School, Instituto de Postgrados Fe<br>e tratamiento en las bases de datos y archivos institucionales. | orur |
| omo garantía del pleno y efectivo derecho que tienen todas las                                                                                                    | personas sobre la información recopilada por la Universidad, en cual                                                                                                    | quier momento usted como titular de la misma podrá consultar,                                                                     | acti |

Acenta la Política de Protección de datos?

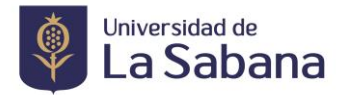

• Una vez diligenciado el formulario de actualización, regrese a su trámite para genera la solicitud de grado en SIGA

|                                                   | itudes                    |               |                                           |                                 |
|---------------------------------------------------|---------------------------|---------------|-------------------------------------------|---------------------------------|
| Institución Académica:                            | UNIVERSIDAD DE L          | A SABAN V     | Fech                                      | a Registro: 06/04/2021          |
| Grado Acadêmico:                                  | Pregrado                  | ~             |                                           |                                 |
| Programa Académico:                               | INGENIERIA CIVIL          | ×             |                                           |                                 |
| Ciclo Lectivo:                                    |                           | PERIOD        | D 2021-1                                  | Estado: REGISTRADO              |
| Trámite:                                          | REG047                    | a             | SOLICITUD GRADO<br>PREGRADO<br>PRESENCIAL | Cantidad: 1<br>Importe: 572.000 |
| Información Adicional                             |                           |               |                                           |                                 |
| PROGRAMA<br>ACADEMICO                             |                           |               |                                           |                                 |
| Requisitos para el trámite                        | seleccionado              |               |                                           |                                 |
| Apreciado Estudiante:                             | ara realizar la solicitud | de grado debe | cumplir                                   |                                 |
| Tenga en cuenta que p<br>los siguientes requisito | а.                        |               |                                           |                                 |

• En Añadir Anexo debe adjuntar los documentos a la solicitud:

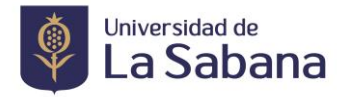

| nexos Archivo              | Personalizar Busca | 🗹   🜆   🛗 Primero 🚺 1-6 de 6 🛄 Último |
|----------------------------|--------------------|---------------------------------------|
| Anexos Auditoría 🖽         |                    |                                       |
| Descripción Formal         | Archivos Anexos    | Ver Anexo Añadir Anexo                |
| 1 CART                     |                    | Ver Anexo Añadir Anexo                |
| 2 CARTA MONITORIA FACULTAD |                    | Ver Anexo Añadir Anexo                |
| 3 SABER PRO                |                    | Ver Anexo Añadir Anexo                |
| 4 ACTA DE GRADO O DIP.     |                    | Ver Anexo Añadir Anexo                |
| 5 CONV TITULO O APOSTILLE  |                    | Ver Anexo Añadir Anexo                |
| 6 DOCUMENTO DE IDENTIDAD   |                    | Ver Anexo Añadir Anexo                |

# Pregrado:

- 1. Fotocopia del Documento de Identidad
- 2. Acta o diploma de Bachiller (En caso de ser extranjero debe adjuntar la convalidación de titulo ante el Ministerio de Educación Nacional y apostille)
- Resultados Saber Pro (resultados para los estudiantes que presentaros el examen Saber Pro a partir del año 2021 de acuerdo a la resolución 606 del 24 de junio de 2021 del Consejo Superior de la universidad, puntaje minimo establecido de 149 puntos para poder acceder al grado o certificado de presentación para los estudiantes que presentaron el examen antes del 2021)

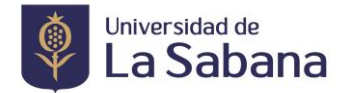

• Seleccione el archivo a cargar, este debe estar en formato PDF.

| CADEMICO                                                                                                    |                                                                                                    |                                                                                                    |
|----------------------------------------------------------------------------------------------------|----------------------------------------------------------------------------------------------------|----------------------------------------------------------------------------------------------------|
| tequisitos para el trámite seleccionado                                                                                                    |                                                                                                    |                                                                                                    |
| Apreciado Estudiante:                                                                                                    | A                                                                                                    |                                                                                                    |
| fenga en cuenta que para realizar la so<br>os siguientes requisitos:                                                                                                | licitud de grado debe cumplir                                                                                                    |                                                                                                    |
| Haber cumplido el objetivo de plan aca<br>laber cumplido el objetivo de grado<br>Si ha nasado más de un (1) años de ha                                              | idémico                                                                                                    |                                                                                                    |
| etalle de su solicitud                                                                                                    |                                                                                                    | Anexo Archivo                                                                                                    |
|                                                                                                    |                                                                                                    | Seleccionar archivo Ningún archieleccionado                                                                                                    |
| Diligenciar Formulario                                                                                                    |                                                                                                    | Seleccionar archivo Ningún archieleccionado Cargar Cancelar                                                                                                    |
| Diligenciar Formulario                                                                                                    | Personalizar   Buscar   🔄   🚝                                                                                                    | Seleccionar archivo Ningún archieleccionado<br>Cargar Cancelar                                                                                                    |
| Diligenciar Formulario<br>Anexos Archivo<br>Anexos Auditoría (1990)                                                                                                 | Personalizar   Buscar   🖾   🚟                                                                                                    | Seleccionar archivo Ningún archi eleccionado<br>Cargar Cancelar                                                                                                    |
| Diligenciar Formulario<br>Anexos Archivo<br>Anexos Auditoría (EEE)<br>Descripción Formal                                                                            | Personalizar   Buscar   🔊   🞬<br>Archivos Anexos                                                                                                    | Seleccionar archivo Ningún archi eleccionado<br>Cargar Cancelar<br>Primero 146 de 6 Último<br>Ver Anexo Añadir Anexo                                                                                                    |
| Diligenciar Formulario<br>Anexos Archivo<br>Anexos Auditoría<br>Descripción Formal<br>1                                                                             | Personalizar   Buscar   Im   ##<br>Archivos Anexos                                                                                                    | Seleccionar archivo       Ningún archi eleccionado         Cargar       Cancelar         Primero       1-6 de 6         Último         Ver Anexo       Añadir Anexo         Ver Anexo       Añadir Anexo                                                                                                    |
| Diligenciar Formulario<br>Anexos Archivo<br>Anexos Auditoría (EEE)<br>Descripción Formal<br>1<br>2 CARTA MONITORIA FACULTAD                                         | Personalizar   Buscar      #<br>Archivos Anexos                                                                                                    | Seleccionar archivo Ningún archi eleccionado<br>Cargar Cancelar<br>Primero 1-6 de 6 Último<br>Ver Anexo Añadir Anexo<br>Ver Anexo Añadir Anexo<br>Ver Anexo Añadir Anexo                                                                                                    |
| Diligenciar Formulario<br>Anexos Archivo<br>Anexos Auditoría (1997)<br>Descripción Formal<br>1<br>2 CARTA MONITORIA FACULTAD<br>3 SABER PRO                         | Personalizar   Buscar      ##<br>Archivos Anexos                                                                                                    | Seleccionar archivo Ningún archi eleccionado<br>Cargar Cancelar<br><br>Primero 1-6 de 6 Último<br>Ver Anexo Añadir Anexo<br>Ver Anexo Añadir Anexo<br>Ver Anexo Añadir Anexo<br>Ver Anexo Añadir Anexo<br>Ver Anexo Añadir Anexo                                                                              |
| Diligenciar Formulario<br>Anexos Archivo<br>Anexos Auditoría<br>Descripción Formal<br>1<br>2 CARTA MONITORIA FACULTAD<br>3 SABER PRO<br>4 ACTA DE GRADO O DIP.      | Personalizar Buscar Marchivos Anexos                                                                                                    | Seleccionar archivo Ningún archieleccionado<br>Cargar Cancelar<br><br>Primero 146 de Úttimo<br>Ver Anexo Añadir Anexo<br>Ver Anexo Añadir Anexo<br>Ver Anexo Añadir Anexo<br>Ver Anexo Añadir Anexo<br>Ver Anexo Añadir Anexo<br>Ver Anexo Añadir Anexo                                                       |
| Diligenciar Formulario Anexos Archivo Anexos Auditoría Descripción Formal 1 2 CARTA MONITORIA FACULTAD 3 SABER PRO 4 ACTA DE GRADO O DIP. 5 CONV TITULO O APOSTILLE | Personalizar   Buscar   Image   Image | Seleccionar archivo Ningún archieleccionado<br>Cargar Cancelar<br><br>Primero 1-6 de 6 Último<br>Ver Anexo Añadir Anexo<br>Ver Anexo Añadir Anexo<br>Ver Anexo Añadir Anexo<br>Ver Anexo Añadir Anexo<br>Ver Anexo Añadir Anexo<br>Ver Anexo Añadir Anexo<br>Ver Anexo Añadir Anexo<br>Ver Anexo Añadir Anexo |

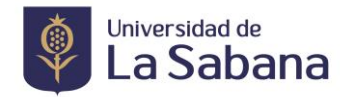

• Cargue el documento.

| 9 Abrir                                              |                        | × – 🗆 ×             |
|------------------------------------------------------|------------------------|---------------------|
| ← → ▼ ↑ 📘 → Este equipo → Descargas → Doc Grados 🗸 ♂ | Buscar en Doc Grados   | P 🖲 🕁 Incógnito 👼 🕥 |
| Organizar 👻 Nueva carpeta                            | 🖂 🔻 🔳 (                | ? de Támite »       |
|                                                      |                        | Inicio Desconexión  |
| No <u>m</u> bre: Documentos Grado.pdf ~              | Todos los archivos     | $\sim$              |
|                                                      | <u>A</u> brir Cancelar |                     |
|                                                      |                        |                     |
| Anexos Archivo Personalizar Buscar D Vitimo          |                        |                     |
| Anexos Auditoría                                     |                        |                     |
| Archivos Anexos Ver Anexo Añadir Anexo               |                        |                     |
| 1     Ver Anexo     +     -                          |                        |                     |
| Generar Solicitud                                    |                        |                     |

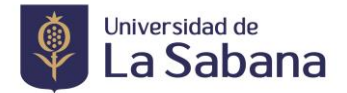

• Lea detenidamente la información adicional y genere la solicitud:

| Anexos Auditoría HHD       | 1-1-1-1         |           | Charles Charles |
|----------------------------|-----------------|-----------|-----------------|
| Descripción Formal         | Archivos Anexos | Ver Anexo | Añadir Anexo    |
| I CART SIBLIOTECA FACULTAD |                 | Ver Anexo | Añadir Anexo    |
| CARTA MONITORIA FACULTAD   |                 | Ver Anexo | Añadir Anexo    |
| SABER PRO                  |                 | Ver Anexo | Añadir Anexo    |
| ACTA DE GRADO O DIP.       |                 | Ver Anexo | Añadir Anexo    |
| CONV TITULO O APOSTILLE    |                 | Ver Anexo | Añadir Anexo    |
| DOCUMENTO DE IDENTIDAD     |                 | Ver Anexo | Añadir Anexo    |

• Si le falta cargar un documento solicite a la facultad o a la Dirección de Registro Académico que le habiliten el cargue de los documentos pendientes.

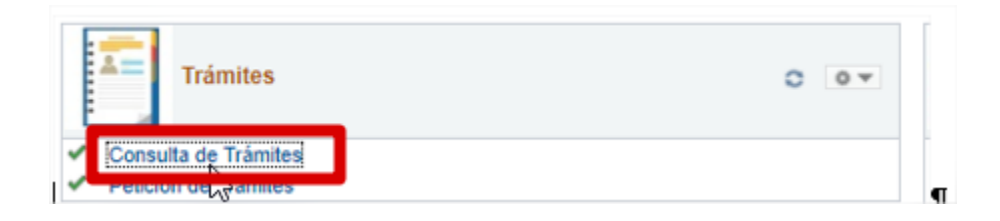

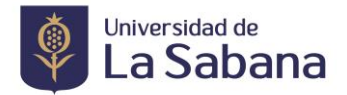

• En consulta de tramites ingrese los criterios de busqueda >>>> hacer click en consultar (no ingresar el tipo de trámite).

| Mi Historial de       | Trámites por "Tra        | amitador"      |                           |                              |  |
|-----------------------|--------------------------|----------------|---------------------------|------------------------------|--|
| Criterios de Búsqueda |                          |                |                           |                              |  |
| Institución Académica | UNSAB Q                  |                |                           |                              |  |
| Grado Académico       | PREG Q                   |                |                           |                              |  |
| Programa Académico    | 153 Q                    |                |                           |                              |  |
| Tipo de Trámite       | ٩                        |                |                           |                              |  |
|                       | Fecha Inicial 01/04/2021 | Fecha Fi       | nal 06/04/2021 🛐          |                              |  |
| Mostrar con Estado    |                          | ~              |                           |                              |  |
|                       |                          |                | Consulta                  | r                            |  |
|                       |                          | E              | Personalizar   Buscar   🜆 | Buscar Solicitud             |  |
| <u>Número Trámite</u> | Tipo de Trámite          | Fecha Registro | Detalle Estado            | Fecha/Hora Últ Actualización |  |
| 1                     |                          |                | LQ .                      |                              |  |

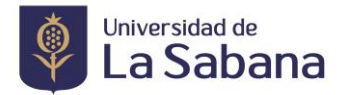

• Despues click en la lupa en detalle.

# Mi Historial de Trámites por "Tramitador"

|      | Criterios de Búsqueda |                                   |                |                           |                              |
|------|-----------------------|-----------------------------------|----------------|---------------------------|------------------------------|
|      | Institución Académica | UNSAB Q                           |                |                           |                              |
|      | Grado Académico       | PREG Q                            |                |                           |                              |
|      | Programa Académico    | 153 🔍                             |                |                           |                              |
|      | Tipo de Trámite       | ٩                                 |                |                           |                              |
|      |                       | Fecha Inicial 01/04/2021          | Fecha Fina     | 06/04/2021                |                              |
|      | Mostrar con Estado    |                                   | <b>~</b>       |                           |                              |
|      |                       |                                   |                | Consultar                 |                              |
| ſ    |                       |                                   | Pers           | onalizar   Buscar   🗔   🚻 | Primero 🚺 1-2 de 2 🚺 Último  |
| ľ    | Número Trámite        | Tipo de Trámite                   | Fecha Registro | Detalle Estado            | Fecha/Hora Últ Actualización |
|      | 1 153236              | SOLICITUD GRADO<br>PREGRADO REMOT | 06/04/2021     |                           | 06/04/21 09:52:05            |
| - 11 |                       |                                   |                |                           |                              |

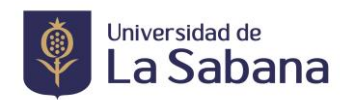

• Hacer click en Anexos Archivos

| Institución Académica:             | UNIVERSIDAD DE   | E LA SABANA                     |   |
|------------------------------------|------------------|---------------------------------|---|
| Grado Académico:                   | Pregrado         |                                 |   |
| Programa Académico:                | INGENIERIA CIVIL | L                               |   |
| Ciclo Lectivo:                     | PERIODO 2021-1   | Cantidad:                       | 1 |
| Número Trámite:                    | 153236           |                                 |   |
| Tipo de Trámite:                   | REG048           | SOLICITUD GRADO PREGRADO REMOTO |   |
| Fecha de Petición:                 | 06/04/2021       |                                 |   |
| Estado:                            | REGISTRADO       |                                 |   |
| Anexos Archivo                     |                  |                                 |   |
|                                    |                  |                                 |   |
|                                    | REGISTR          | ADO                             |   |
| F                                  | echa 06/04/2     | 021                             |   |
| U                                  | suario: andrea   | pr                              |   |
| D                                  | escripción       | $\searrow$                      |   |
|                                    |                  |                                 |   |
| Guardar Can                        | celar            |                                 |   |
| alle Trámite   <u>Listas de Co</u> | ntrol            |                                 |   |

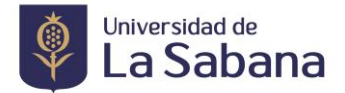

• En Añadir Anexos cargar el documento pendiente

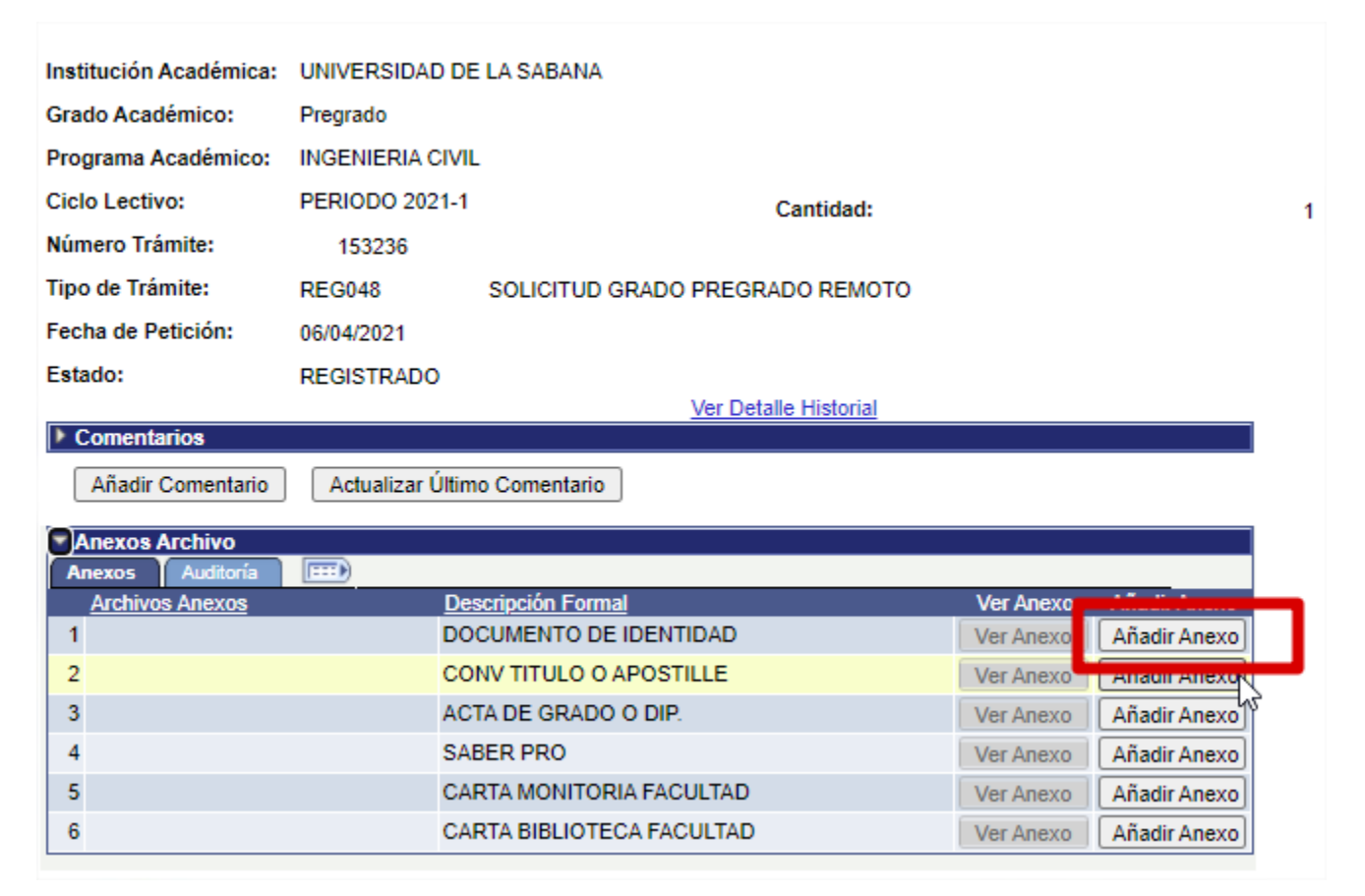

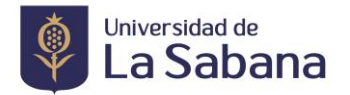

# 3. Realice el pago de los derechos de grado.

Una vez seleccionado el tipo de trámite se generará un recibo por los derechos de grado, que podrá cancelar en la entidad financiera (Bancolombia, Banco Bogotá) por PSE o en Tesorería de La Universidad, este tiene una fecha límite de pago de 5 días calendario (incluye sábado, domingo y festivos) a partir de la fecha de generación de la solicitud; de no ser cancelado durante el plazo otorgado la solicitud no será tenida en cuenta.

| enciamiento Trámites                                             |                                            |                                               |                                 |                                               |                                                    |
|------------------------------------------------------------------|--------------------------------------------|-----------------------------------------------|---------------------------------|-----------------------------------------------|----------------------------------------------------|
| IIMENEZ PAEZ, TANIA                                              | LIZETH                                     |                                               |                                 |                                               |                                                    |
| rámite de Solicitudes                                            | i                                          |                                               |                                 |                                               |                                                    |
| Datos Generados<br><u>Número Trámite Descri</u><br>1 44208 SOLIC | pción Eec<br>ITUD GRADO 18/1               | ha Registro Estado del 1<br>12/2017 REGISTRAD | rámite<br>DO                    |                                               |                                                    |
| Su trámite cargo a su estado de                                  | cuenta lo siguiente :                      |                                               | Personalizar                    | Buscar Ver Todo 🚛 📲                           | Primero 🖪 1 de 1 🕨 Último                          |
| Unidad de Negocio UNIVERSIDAD DE LA SABAI                        | Tipo de Item<br>NA DERECHOS DE GRADO INGIN | <u>N° İtem</u><br>ND 0000000000036            | Fecha Vencimiento<br>23/12/2017 | Importe Item Moneda<br>672.000 Peso Colombian | Ir a la página de Pagos<br>In a la página de Pagos |
| Por favor preste atención a la s                                 | iguiente información:                      |                                               |                                 |                                               |                                                    |

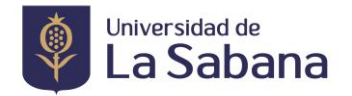

• Si usted no cancela los derechos de grado el mismo día de generar la solicitud podrá consultarlo los días posteriores por medio de: Menú >>>> Finanzas del Alumnado >>>> Realización de Pagos.

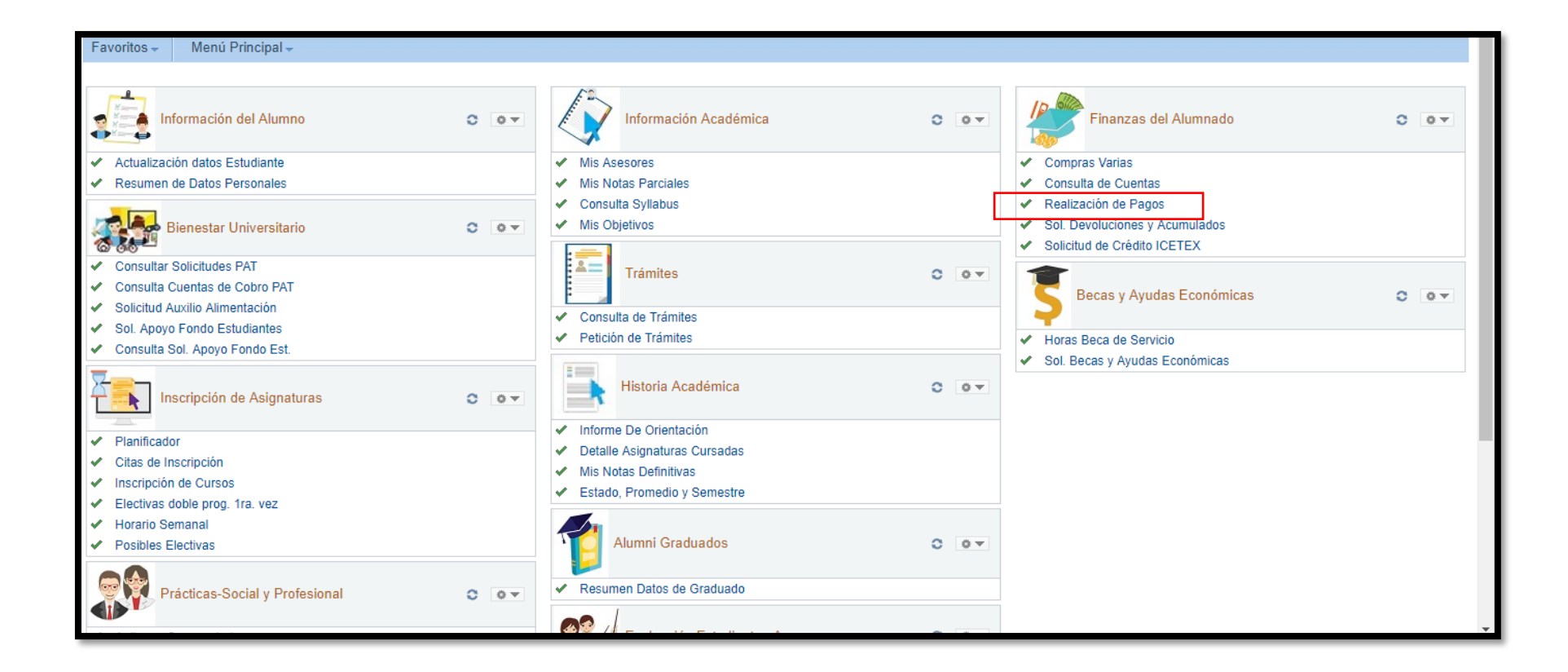

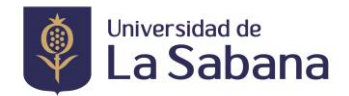

| realización de un pago compra de artículos                                                                                                    |                                                                                                    | Consulta Cuen                                    | ta                                                  | Compras/P                            | agos Electrónicos                  |                       |                   |              |          |
|----------------------------------------------------------------------------------------------------|----------------------------------------------------------------------------------------------------|--------------------------------------------------|-----------------------------------------------------|--------------------------------------|------------------------------------|-----------------------|-------------------|--------------|----------|
| Nº Ítem       Descripción Ítem       Fecha<br>Vencimiento       Ciclo Lectivo<br>Item       Cargos Pendientes       Importe Pago         Nº Ítem       Descripción Ítem       Fecha<br>Vencimiento       Ciclo Lectivo<br>Item       Cargos Pendientes       Importe Pago       Imprimi         0000000000034       APORTE VOLUNTARIO       28/02/2018       PERIODO 2018-1       1.200.000,00       Imprimi         0000000000032       APORTE VOLUNTARIO       28/02/2018       PERIODO 2018-1       990.000,00       Imprimi         0000000000033       APORTE VOLUNTARIO       28/02/2018       PERIODO 2018-1       750.000,00       Imprimi         0000000000032       APORTE VOLUNTARIO       28/02/2018       PERIODO 2018-1       750.000,00       Imprimi         0000000000033       DERECHOS DE GRADO INGIND       23/12/2017       PERIODO 2017-2       672.000,00       Imprimi         0000000000030       CERTIFICADO ACADEMICO INGIND       06/12/2017       PERIODO 2017-2       8.500,00       Imprimi                                                                                                    |                                                                                                    | realización de un                                | pago                                                | comp                                 | ra de artículos                    |                       |                   |              |          |
| Nº Ítem       Descripción Ítem       Fecha<br>Vencimiento       Ciclo Lectivo<br>ítem       Cargos Pendientes       Importe Pago       Imprimi         0000000000034       APORTE VOLUNTARIO       28/02/2018       PERIODO 2018-1       1.200.000,00       Importe Pago       Imprimi         0000000000033       APORTE VOLUNTARIO       28/02/2018       PERIODO 2018-1       990.000,00       Imprimi         0000000000032       APORTE VOLUNTARIO       28/02/2018       PERIODO 2018-1       990.000,00       Imprimi         0000000000033       APORTE VOLUNTARIO       28/02/2018       PERIODO 2018-1       990.000,00       Imprimi         0000000000033       APORTE VOLUNTARIO       28/02/2018       PERIODO 2018-1       990.000,00       Imprimi         0000000000033       APORTE VOLUNTARIO       28/02/2018       PERIODO 2018-1       750.000,00       Imprimi         0000000000033       APORTE VOLUNTARIO       28/02/2018       PERIODO 2018-1       750.000,00       Imprimi         0000000000036       DERECHOS DE GRADO INGIND       23/12/2017       PERIODO 2017-2       672.000,00       672.000,00         0000000000036       DERECHOS DE GRADO INGIND       06/12/2017       PERIODO 2017-2       8.500,00       Imprimi | Ejec                                                                                                    | ución de Pago                                    |                                                     |                                      |                                    |                       |                   |              |          |
| continuación puede consultar los cargos en los que se permite el pago en línea. Puede<br>ponar el resto de sus cargos a través de las oficinas de caja o por correo de forma<br>dependiente.<br>Nº Ítem Descripción Ítem Fecha<br>Vencimiento Îtem Cargos Pendientes Importe Pago Imprim<br>00000000000034 APORTE VOLUNTARIO 28/02/2018 PERIODO 2018-1 1.200.000,00 C<br>00000000000033 APORTE VOLUNTARIO 28/02/2018 PERIODO 2018-1 990.000,00 C<br>00000000000032 APORTE VOLUNTARIO 28/02/2018 PERIODO 2018-1 990.000,00 C<br>00000000000032 APORTE VOLUNTARIO 28/02/2018 PERIODO 2018-1 750.000,00 C<br>000000000000035 DERECHOS DE GRADO INGIND 23/12/2017 PERIODO 2017-2 672.000,00 672.000,00 imprim<br>00000000000030 CERTIFICADO ACADEMICO INGIND 06/12/2017 PERIODO 2017-2 8.500,00 imprim                                                                                                    | mp                                                                                                    | orte de Pago                                     |                                                     |                                      |                                    |                       |                   |              |          |
| Nº Ítem       Descripción Ítem       Fecha<br>Vencimiento       Ciclo Lectivo<br>Ítem       Cargos Pendientes       Importe Pago       Imprim         00000000000034       APORTE VOLUNTARIO       28/02/2018       PERIODO 2018-1       1.200.000,00       1         00000000000033       APORTE VOLUNTARIO       28/02/2018       PERIODO 2018-1       990.000,00       1         0000000000032       APORTE VOLUNTARIO       28/02/2018       PERIODO 2018-1       990.000,00       1         0000000000033       APORTE VOLUNTARIO       28/02/2018       PERIODO 2018-1       990.000,00       1         0000000000032       APORTE VOLUNTARIO       28/02/2018       PERIODO 2018-1       672.000,00       1         0000000000032       APORTE VOLUNTARIO       28/02/2018       PERIODO 2017-2       672.000,00       1         0000000000033       DERECHOS DE GRADO INGIND       23/12/2017       PERIODO 2017-2       672.000,00       1         00000000000030       CERTIFICADO ACADEMICO INGIND       06/12/2017       PERIODO 2017-2       8.500,00       1                                                                                                    |                                                                                                    |                                                  |                                                     |                                      | an an Para Para                    |                       |                   |              |          |
| Nº İtem         Descripción Ítem         Fecha<br>Vencimiento         Ciclo Lectivo<br>Item         Cargos Pendientes         Importe Pago         Imprim           00000000000034         APORTE VOLUNTARIO         28/02/2018         PERIODO 2018-1         1.200.000,00         Imprim           0000000000033         APORTE VOLUNTARIO         28/02/2018         PERIODO 2018-1         990.000,00         Imprim           0000000000032         APORTE VOLUNTARIO         28/02/2018         PERIODO 2018-1         750.000,00         Imprim           0000000000032         APORTE VOLUNTARIO         28/02/2018         PERIODO 2018-1         750.000,00         Imprim           0000000000035         DERECHOS DE GRADO INGIND         23/12/2017         PERIODO 2017-2         672.000,00         Imprim           00000000000030         CERTIFICADO ACADEMICO INGIND         06/12/2017         PERIODO 2017-2         8.500,00         Imprim                                                                                                    | conti                                                                                                    | nuación puede consulta<br>el resto de sus cargos | r los cargos en los que<br>a través de las oficinas | se permite el pa<br>de caja o por co | go en línea. Pued<br>rreo de forma | le                    |                   |              |          |
| Nº İtem         Descripción Ítem         Fecha<br>Vencimiento         Ciclo Lectivo<br>Item         Cargos Pendientes         Importe Pago         Imprim           0000000000034         APORTE VOLUNTARIO         28/02/2018         PERIODO 2018-1         1.200.000,00             0000000000033         APORTE VOLUNTARIO         28/02/2018         PERIODO 2018-1         990.000,00             0000000000032         APORTE VOLUNTARIO         28/02/2018         PERIODO 2018-1         750.000,00             0000000000032         APORTE VOLUNTARIO         28/02/2018         PERIODO 2018-1         750.000,00             0000000000032         DERECHOS DE GRADO INGIND         23/12/2017         PERIODO 2017-2         672.000,00         672.000,00         imprim           00000000000030         CERTIFICADO ACADEMICO INGIND         06/12/2017         PERIODO 2017-2         8.500,00         imprim                                                                                                    | depe                                                                                                    | ndiente.                                         |                                                     |                                      |                                    |                       |                   |              |          |
| Nº Ítem         Descripción Ítem         Fecha<br>Vencimiento         Ciclo Lectivo<br>Ítem         Cargos Pendientes         Importe Pago         Imprim           0000000000034         APORTE VOLUNTARIO         28/02/2018         PERIODO 2018-1         1.200.000,00             0000000000033         APORTE VOLUNTARIO         28/02/2018         PERIODO 2018-1         990.000,00             0000000000032         APORTE VOLUNTARIO         28/02/2018         PERIODO 2018-1         750.000,00             0000000000032         APORTE VOLUNTARIO         28/02/2018         PERIODO 2018-1         750.000,00             0000000000032         DERECHOS DE GRADO INGIND         23/12/2017         PERIODO 2017-2         672.000,00         672.000,00         imprim           00000000000030         CERTIFICADO ACADEMICO INGIND         06/12/2017         PERIODO 2017-2         8.500,00         imprim                                                                                                    | _                                                                                                    |                                                  |                                                     |                                      |                                    |                       |                   |              |          |
| Image: 000000000034         APORTE VOLUNTARIO         28/02/2018         PERIODO 2018-1         1.200.000,00         Image: 0000000,000,000,00         Image: 0000,000,000,00,00         Image: 0000,000,000,00,00         Image: 0000,000,000,00,00         Image: 0000,000,000,00,00         Image: 0000,000,00,00,00         Image: 0000,000,00,00,00         Image: 0000,000,00,00,00         Image: 0000,000,00,00,00,00         Image: 0000,000,00,00,00,00         Image: 0000,000,00,00,00,00         Image: 0000,000,00,00,00,00         Image: 0000,000,00,00,00,00         Image: 0000,000,00,00,00,00,00         Image: 0000,000,00,00,00,00,00,00         Image: 0000,000,00,00,00,00,00,00,00,00,00,00         Image: 0000,00,00,00,00,00,00,00,00,00,00,00,0                                                                                                    |                                                                                                    | Nº Ítem                                          | Descripción Ítem                                    | M                                    | Fecha<br>Vencimiento               | Ciclo Lectivo<br>İtem | Cargos Pendientes | Importe Pago | Imprimir |
| 000000000033         APORTE VOLUNTARIO         28/02/2018         PERIODO 2018-1         990.000,00           000000000032         APORTE VOLUNTARIO         28/02/2018         PERIODO 2018-1         750.000,00         Imprim           0000000000036         DERECHOS DE GRADO INGIND         23/12/2017         PERIODO 2017-2         672.000,00         Imprim           000000000000000000000000000000000000                                                                                                    |                                                                                                    | 0000000000034                                    | APORTE VOLUNTAR                                     | 10                                   | 28/02/2018                         | PERIODO 2018-1        | 1.200.000,00      |              |          |
| 000000000032         APORTE VOLUNTARIO         28/02/2018         PERIODO 2018-1         750.000,00         imprim           000000000036         DERECHOS DE GRADO INGIND         23/12/2017         PERIODO 2017-2         672.000,00         672.000,00         imprim           0000000000030         CERTIFICADO ACADEMICO INGIND         06/12/2017         PERIODO 2017-2         8.500,00         imprim                                                                                                    | 0                                                                                                    | 0000000000033                                    | APORTE VOLUNTAR                                     | 10                                   | 28/02/2018                         | PERIODO 2018-1        | 990.000,00        |              |          |
| Imprim           0000000000036         DERECHOS DE GRADO INGIND         23/12/2017         PERIODO 2017-2         672.000,00         672.000,00         imprim           000000000000000000000000000000000000                                                                                                    |                                                                                                    | 00000000000032                                   | APORTE VOLUNTAR                                     | 10                                   | 28/02/2018                         | PERIODO 2018-1        | 750.000,00        |              |          |
| CERTIFICADO ACADEMICO INGIND 06/12/2017 PERIODO 2017-2 8.500,00 imprim                                                                                                    |                                                                                                    | 0000000000036                                    | DERECHOS DE GRA                                     | DO INGIND                            | 23/12/2017                         | PERIODO 2017-2        | 672.000,00        | 672.000,00   | imprimir |
|                                                                                                    |                                                                                                    | 000000000000000000000000000000000000000          | CERTIFICADO ACAL                                    | DEMICO INGIND                        | 06/12/2017                         | PERIODO 2017-2        | 8.500,00          |              | imprimir |
| 0,00 672.000,00                                                                                                    |                                                                                                    |                                                  |                                                     |                                      |                                    |                       | 0,00              | 672.000,00   |          |
| a monada utilizada en Deno Colombiano                                                                                                    | a mo                                                                                                    | nega dunzada es reso con                         | onnorano.                                           |                                      |                                    | _                     |                   |              |          |
| a moneda utilizada es Peso Colombiano.                                                                                                    |                                                                                                    |                                                  |                                                     | CANCELAR                             | PAGO EN LIN                        | IEA                   |                   |              |          |
| a moneda ublizada es Peso Colombiano. CANCELAR PAGO EN LINEA                                                                                                    |                                                                                                    |                                                  |                                                     |                                      |                                    |                       |                   |              |          |
| CANCELAR PAGO EN LINEA                                                                                                    | Cone                                                                                                    | ulta Cuenta Compras                              | /Pages Electrónicos                                 |                                      |                                    |                       |                   |              |          |
| Cancelar Pago En Linea                                                                                                    | Reali                                                                                                    | zación De Un Pago Com                            | pra De Artículos                                    |                                      |                                    |                       |                   |              |          |
| Cancelar Pago En Linea                                                                                                    |                                                                                                    |                                                  |                                                     |                                      |                                    |                       |                   |              |          |
| Cancelar Pago En Linea                                                                                                    | Más                                                                                                    |                                                  | · ()))                                              |                                      |                                    |                       |                   |              |          |
| Cancelar Pago En Linea                                                                                                    | The second second second second second second second second second second second second second second second se |                                                  |                                                     |                                      |                                    |                       |                   |              |          |

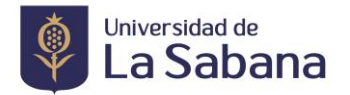

#### 4. Valide la aprobación de los Paz y Salvos.

De acuerdo a la programación, el último día de la validación de paz y salvos debe contar con todos los paz y salvos aprobados (excepto registro académico el cual está condicionado a la validación de todos los requisitos y documentos anexados al trámite y se toma una semana adicional para finalizar el paz y salvo y aprobar la solicitud de grado) siendo el estudiante el responsable de hacer seguimiento.

### • Seleccione Consulta de Tramites

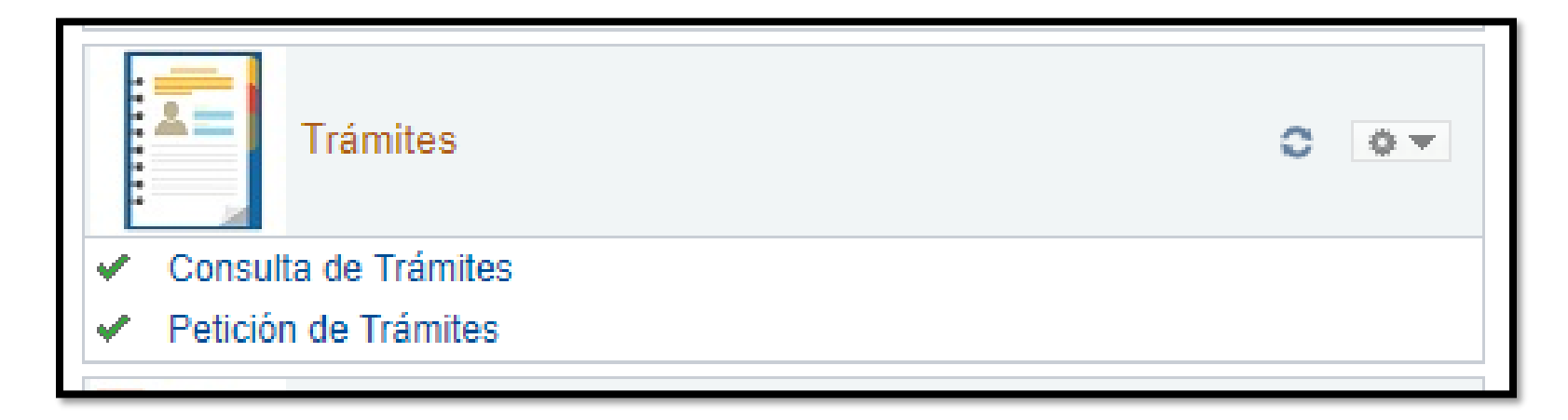

• Consulte el trámite realizado, seleccionando los criterios de búsqueda y de click en consultar.

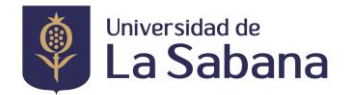

| Consulta Trámites Registra       | dos                                                              |
|----------------------------------|------------------------------------------------------------------|
| Solitatia Indiato Registra       |                                                                  |
|                                  |                                                                  |
|                                  |                                                                  |
|                                  |                                                                  |
|                                  |                                                                  |
| MI HISTORIAL de T                | ramites por "Tramitador"                                         |
| Criteries de Rúsqueda            |                                                                  |
| Chienos de Busqueda              |                                                                  |
| Institución Académica            | UNSAB                                                            |
| Grado Académico                  | PREG                                                             |
| Programa Académico               | 80                                                               |
| Tipo de Trámite                  | REG018                                                           |
|                                  | Fecha Inicial 01/01/2017 5 Fecha Final 18/12/2017 5              |
|                                  |                                                                  |
| Mostrar con Estado               |                                                                  |
|                                  |                                                                  |
|                                  | Consultar                                                        |
|                                  | Personalizar Buscar 21 Primero 1 de 1 Víltimo                    |
| <u>Número Trámite</u> <u>Tip</u> | o de Trámite Fecha Registro Detalle Estado <u>Fecha/Hora Últ</u> |
| 1                                |                                                                  |
|                                  | 1                                                                |

• En el icono lupa, debajo de Detalle podrá consultar el estado de los paz y salvos, seleccionando la pestaña lista de control (verificar el bloqueo de las ventanas emergentes)

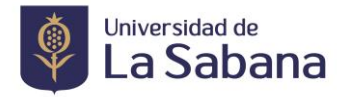

|                       |                        | Person                | alizar   Buscar   🗖   🛗 | Primero 🖪 1 de 1 🕨 Últin                      |
|-----------------------|------------------------|-----------------------|-------------------------|-----------------------------------------------|
| <u>Número Trámite</u> | <u>Tipo de Trámite</u> | <u>Fecha Registro</u> | Detaile <u>Estado</u>   | <u>Fecha/Hora Últ</u><br><u>Actualización</u> |
| 1 44                  | 208 SOLICITUD GRADO    | 18/12/2017            | REGISTRADO              | 18/12/17 10:30:44                             |

| Gestión Trámites | Historial Trámites | Listas de Control |
|------------------|--------------------|-------------------|
|                  |                    |                   |

153085

Número Trámite

|         |            |                       |                          |              | Dereopolizor F | Runnor - 🗔 - 🐂 |               |                  |
|---------|------------|-----------------------|--------------------------|--------------|----------------|----------------|---------------|------------------|
| Estad   | 0          |                       |                          |              |                |                | Primero 🗳 1   | -6 de 6 🔛 Último |
| Editar  | Ver        | Cd Lista Control      | Descripción              | Fecha Estado | Estado         | Comentarios    |               |                  |
| Editar  | Ver        | CL0056                | PAZ Y SALVO REGISTRO     | 05/04/2021   | Iniciado       |                |               |                  |
| Editar  | Ver        | CL0165                | PAZ Y SALVO BIENESTAR    | 05/04/2021   | Iniciado       |                |               |                  |
| Editar  | <u>Ver</u> | CL0166                | PAZ Y SALVO BIBLIOTECA   | 05/04/2021   | Iniciado       |                |               |                  |
| Editar  | Ver        | CL0168                | PAZ Y SALVO FINANZAS     | 05/04/2021   | Iniciado       |                |               |                  |
| Editar  | <u>Ver</u> | CL0169                | PAZ Y SALVO PROGRAMA     | 05/04/2021   | Iniciado       |                |               |                  |
| Editar  | Ver        | CL0205                | PAZ Y SALVO CONTABILIDAD | 05/04/2021   | Iniciado       |                |               |                  |
|         |            |                       |                          |              |                | -              |               |                  |
| Guard   | ar         | 🖃 Notificar           |                          | 📑 Añadir     | Actz/Visual    | lizar 🗾 Incl   | uir Historial | 📝 Corregir Histo |
| tiónTrá | mite       | s   Historial Trámite | es   Listas de Control   |              |                |                |               |                  |

En la pestaña lista de Control las Unidades deben registrar el estado Finalizado.

El paz y salvo de registro académico es el que finaliza su proceso de grado y da inclusión en listas de grado para las ceremonias programadas

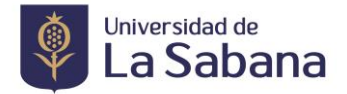

### 5. Motivos de Rechazo en la solicitud.

- Si no cuenta con la paz y salvos a la fecha límite indicada en el calendario.
- Si no cuenta con la totalidad de documentos cargados a la fecha límite indicada en el calendario.
- Si no cuenta con el pago de derechos de grado registrado a la fecha límite indicada en el calendario.
- Si tiene pendiente un requisito académico (objetivos de grado, opción de grado)

## **Observaciones Generales.**

- Tenga en cuenta las fechas establecidas en el calendario de grados publicado en la página de Registro Académico.
- Realizar seguimiento a los paz y salvos en la lista de control en las fechas establecidas.
- Si por algún motivo no sube los documentos en la solicitud, deberá comunicarse con la oficina de Registro Académico para habilitarle el sistema.
- Una vez finalizado el paz y salvo de Registro Académico, se da el aval para la inclusión en las listas de grado.
- La oficina de Registro Académico se comunicará con usted vía correo electrónico los días posteriores a la aprobación del paz y salvo de esta Dependencia para enviar las indicaciones de la ceremonia.

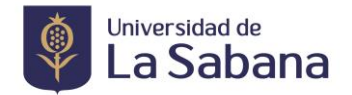

# SOLICITUD DE GRADO EXTEMPORÁNEO

De acuerdo con lo contemplado en el Reglamento de Estudiantes, por especiales razones de urgencia debidamente comprobadas, un estudiante puede solicitar a la Dirección de Registro Académico el otorgamiento de su título fuera de las fechas previstas en el Calendario de Grados.

Para realizar la solicitud debe enviar una carta formal con sus debidos soportes que justifiquen la solicitud de su grado fuera de las fechas al correo <u>margie.toscano@unisabana.edu.co</u>

Una vez sea aprobada la solicitud, se enviará a vuelta de correo las instrucciones necesarias para realizar el proceso. Una vez aprobado se le informará al estudiante la entrega del diploma.

Más Información:

8615555 Ext. 33306. Registro Académico, Edificio "O".